# 重力加速度

# 目的

利用 Arduino 微控制器及"Lab in Your Pocket", 尋找重力加速度。

### 理論

- 重力是存在於宇宙裡所有物質之間的基本力,這個力 *F* 的運算公式是 $F = \frac{GM_1M_2}{r^2}$ , 而該力互相指向。
- G表示引力常數,數值為 6.67 x 10-11m<sup>3</sup>kg<sup>-1</sup>s<sup>-2</sup>, M<sub>1</sub>和 M<sub>2</sub>即兩個物體的質量, r 即 兩個物體之間的距離。
- 從以上公式和常數可見,我們日常生活中的物件所致的重力非常微小,只有考量 適當距離分隔兩個超大型的個體(例如星球)時,重力才變得容易觀察。
- 套用牛頓定律 F = ma, 重力加速度可以用 $g = \frac{GM}{r^2}$ 表達, 代入地球質量 5.97 x 10<sub>24</sub> 公斤及地球半徑 6371000 米, 便可計算地球的重力加速度。
- Arduino 加速度傳感器連接到 Lab in Your Pocket 應用程式,即可獲得自由墜落時 各軸的加速度。

## 實驗儀器

- 一部裝有"Lab in Your Pocket"應用程式的流動裝置
- 一個加速度傳感器(由理工大學提供)
- 一個軟墊
- 至少一米長的線/絲帶

實驗設置

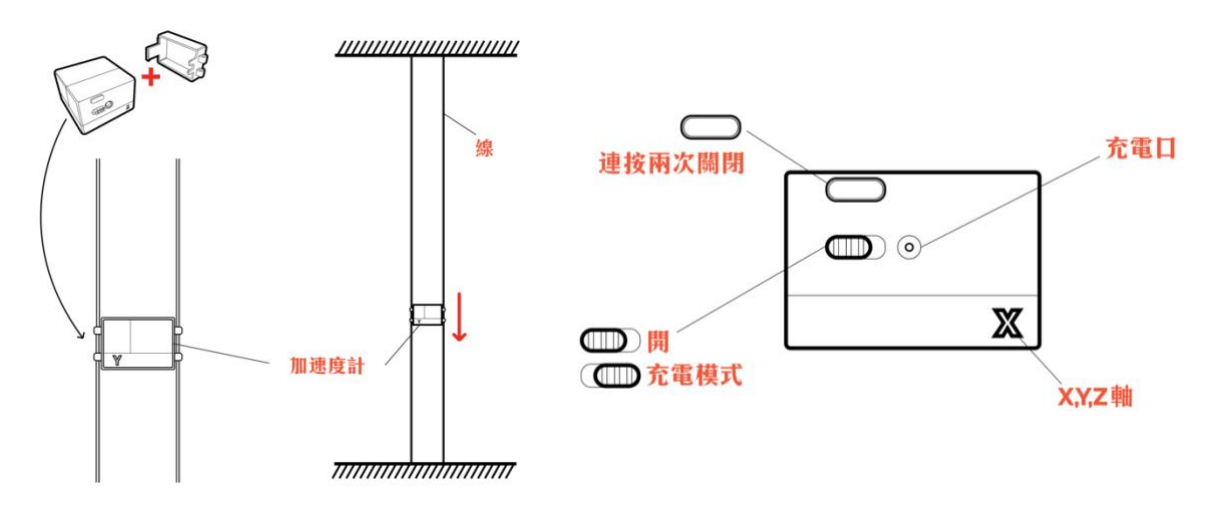

#### 實驗步驟

設置實驗

- 1. 將軟墊放置在地上。
- 2. 按開關掣一次啟動 Arduino 加速度傳感器。
- 3. 在流動裝置啟動 Lab in Your Pocket 應用程式, 選取「重力」。
- 輸入印於加速度傳感器上的藍芽位址,按「連接」鍵將傳感器連結 到裝置。當連接成功時,應用程式介面會自動跳到各軸加速度的圖

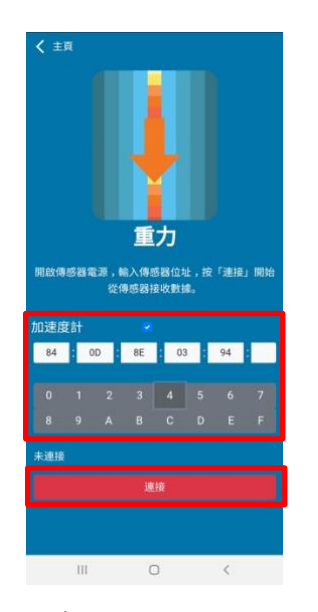

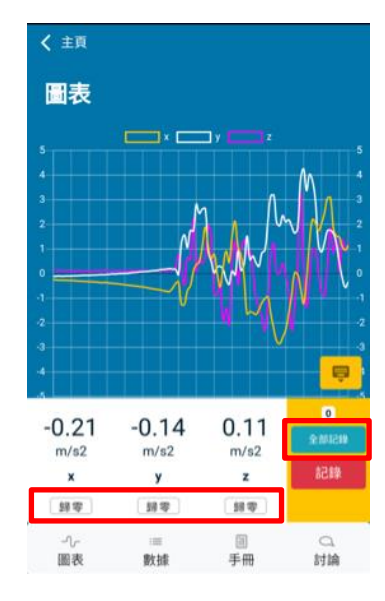

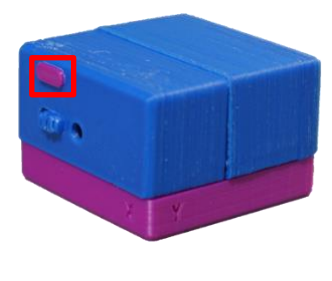

表頁面。

- 5. 如有需要,按「歸零」鍵將數據誤差移除。
- 把傳應器向不同軸和方向移動,觀察數據變化,辨認各個軸及正負值所代表的方向。
- 建議:把線/絲帶穿過傳感器所配備的孔,將線/絲帶拉直,即可充當垂直自由墜 落的軌道。

#### 自由落體

- 8. 手持加速度傳感器使其中一個軸朝向地面。
- 9. 按「全部記錄」鍵開始記錄實時數據,按鈕上方的數字顯示已被記錄的數據點。
- 10. 釋放加速度計令其自由墜落在軟墊上。
- 11. 按「停止」鍵停止記錄數據。
- 12. 按開關掣兩次關閉 Arduino 加速度傳感器。

#### <u>數據分析</u>

- 13. 在「數據」頁面中, 觀察各軸的加速度。
- 14. 按「輸出」鍵將數據傳出成.csv 檔, 傳送檔案到電腦。
- 15. 用 Excel 打開.csv 檔(如有需要, 請把檔案格式手動改為.csv), 把數據的時序倒 轉。
- 16. 假如這個自由落體沒有使用線/絲帶引導,應在 Excel 表格計算每組加速度的量綱。

| 據      |        |         | ىك    |
|--------|--------|---------|-------|
| x y    | y z    | . · · · | Time  |
| D (    | 0.01 0 | .09     | 52151 |
| (      | 0 0    | 0.09    | 52108 |
| ).01 ( | 0.01 0 | 0.09    | 52065 |
| .01 (  | 0 0    | 0.09    | 51970 |
| D (    | 0 0    | 0.09    | 51925 |
| ×      | < 1 2  | 3 >     | >>    |
|        |        |         |       |

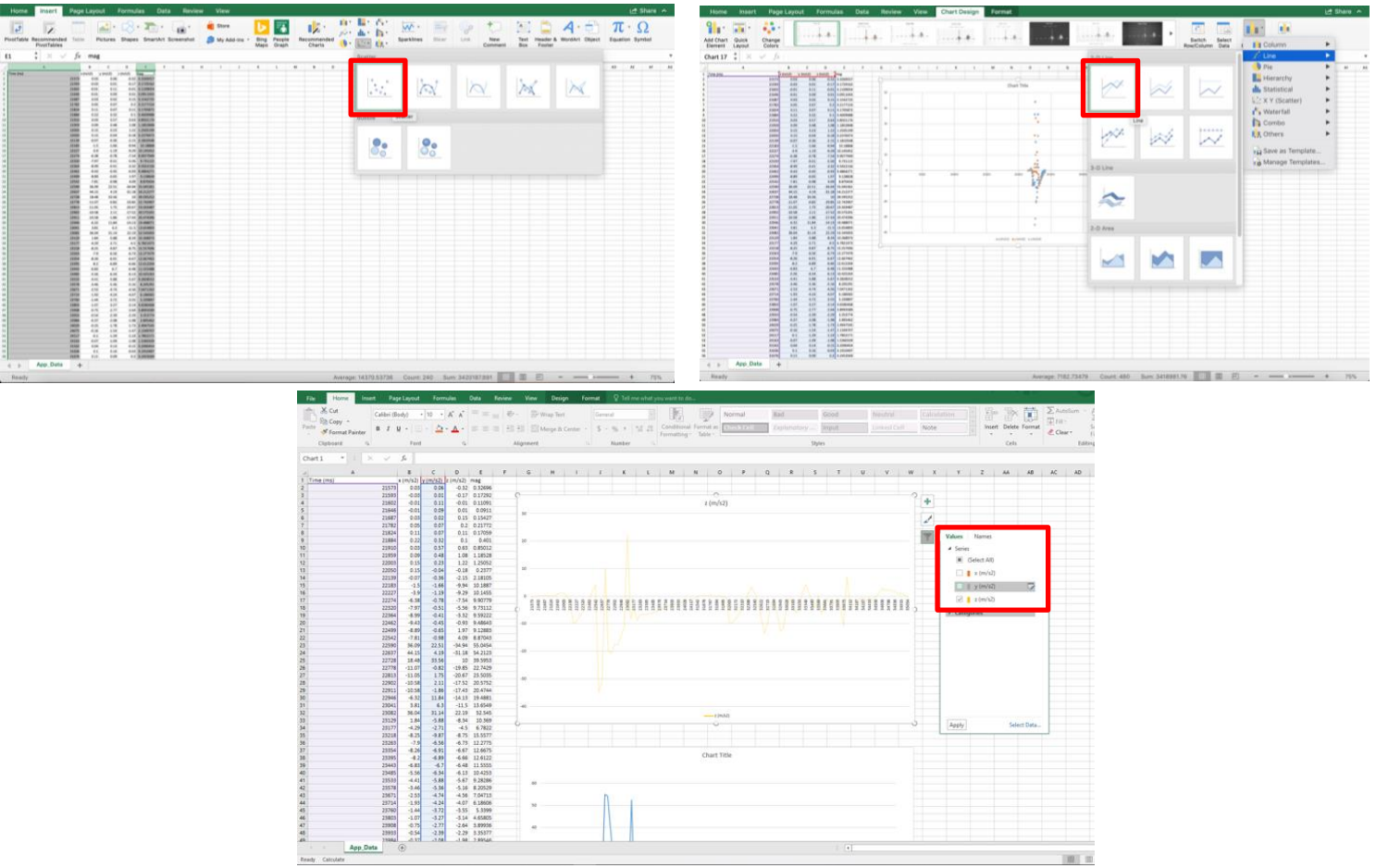

17. 摘取所須數據行,用 Excel 將其畫成散佈圖,然後把數據點連成線,如有需要,

可剔除無關的軸。

18. 從圖表中, 判斷自由落體期間的重力加速度。

#### 數據

<u>重力加速度=</u>

#### 討論

- 重力加速度的軸為何?如沒有使用線/絲帶,加速度的軸有何意義?為何量綱在此 情況更有參考價值?
- 對比標準數值,重力加速度的實驗數據是否合理?如你嘗試過使用及不使用線/絲帶做實驗,哪個方法比較準確?
- 3. 自由落體期間的加速度有甚麼趨勢?為甚麼?
- 4. 實驗包括了甚麼可能的誤差?可以如何改善實驗降低誤差?